Tünelleme Teknikleri IIe Firewall Atlatmak

### Tünelleme Teknikleri ile Firewall Atlatmak

Muhammet ATEŞ <u>muhammet.ates@siberasist.com</u> @nas\_sec

Tünelleme Teknikleri Ile Firewall Atlatmak

# İÇİNDEKİLER

| 1.  | GİRİŞ                                            | 3   |
|-----|--------------------------------------------------|-----|
| 2.  | Secure Shell (SSH)                               | 4   |
| 3.  | Tünelleme                                        | 4   |
| 4.  | Senaryolar                                       | 4   |
| 5.  | Ubuntu Üzerinde Tünelleme İle Firewall Atlatmak  | 5   |
| 5.1 | SSH Remote Port Forwading                        | 6   |
| 5.2 | Dinamik SSHPort Yönlendirme                      | 8   |
| 6.  | Windows Üzerinde Tünelleme İle Firewall Atlatmak | .11 |

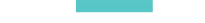

# 1. GİRİŞ

Bu doküman, sızma testleri esnasında sızma testi uzmanlarınca kullanılmakta olan ssh tünelleme teknikleri ile güvenlik duvarlarının nasıl atlatıldığının uygulamalı içeriğini içermektedir.

# 2. Secure Shell (SSH)

Kullanıcıların cihazları uzaktan yönetmesine olanak tanıyan ve gönderilen isteklerin şifrelenerek korunduğu bir uzaktan yönetim servisi.

Genel anlamda Linux dağıtımları için tasarlanmış olmakla beraber, ekstra birkaç kurulum ile Microsoft sistemler üzerinde de kullanılabilmektedir.

### 3. Tünelleme

Sızma testi işlemlerinde kimi zaman bazı uygulamaların yalnızca yerel sunucu üzerinden ve/veya belirli IP adreslerinden gelen istekleri kabul ettiğini durumlarla karşılaşmaktayız. Bu tarz senaryolarda güvenlik duvarlarını atlatıp hedef servislere ulaşmak için tünelleme teknikleri aracılığı ile isteklerimizi SSH servisi üzerinden geçirip hedef servislere erişimi sağlayabiliyoruz.

Tanımından da anlaşılacağı üzere ilgili teknikleri kullanmak için hali hazırda hedef sistem üzerine ve/veya hedef sistemin servislerine bağlanma yetkisi olan diğer bir cihaz üzerine erişimimizin olması gerekiyor.

### 4. Senaryolar

Bu makale süresi boyunca işlenecek senaryolar gereği aşağıda ki belirtilen yapılandırma oluşturulmuştur:

- Saldırgan 192.168.227.207
- Hedef 1: İşletim sistemi Ubuntu, erişim sağlanacak port 80(http) ve IP adresi 192.168.227.155
- Hedef 2: İşletim sistemi Windows Server 2012, erişim sağlanacak port 3389(rdp) ve IP adresi 192.168.227.165

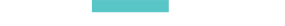

# 5. Ubuntu Üzerinde Tünelleme İle Firewall Atlatmak

Hedef bir Ubuntu sistem üzerine herhangi bir yol (kaba kuvvet, sömürüm vb.) ile bağlantı sağladığımızı varsayalım.

Sistem üzerinde dinlenilen portları kontrol ettiğimizde:

| hyaloid@ubuntu:~\$ netstat -ant                       |                                                   |   |           |           |         |               |  |  |  |  |
|-------------------------------------------------------|---------------------------------------------------|---|-----------|-----------|---------|---------------|--|--|--|--|
| Active Internet connections (servers and established) |                                                   |   |           |           |         |               |  |  |  |  |
| Proto                                                 | Proto Recv-Q Send-Q Local Address Foreign Address |   |           |           |         |               |  |  |  |  |
| tcp                                                   | 0                                                 | Θ | 0.0.0.0:2 | 2         | 0.0.0.0 | *             |  |  |  |  |
| tcp                                                   | 0                                                 | Θ | 192.168.2 | 27.155:22 | 192.168 | 227.207:40166 |  |  |  |  |
| tcp6                                                  | 0                                                 | Θ | :::80     |           | · · · * |               |  |  |  |  |
| tcp6                                                  | Θ                                                 | 0 | :::22     |           | ***     |               |  |  |  |  |

80 numaralı http portunun dinlendiğini görüyoruz. Fakat saldırgan cihazımız üzerinden hedef sistemin 80 numaralı portuna bağlantı sağlamaya çalıştığımızda bağlantının gerçekleşmediğini fark ediyoruz.

| Terminal - root@hacker: ~                           |      |      |          |      |      |  |  |  |  |
|-----------------------------------------------------|------|------|----------|------|------|--|--|--|--|
| File                                                | Edit | View | Terminal | Tabs | Help |  |  |  |  |
| <pre>root@hacker:~# telnet 192.168.227.155 80</pre> |      |      |          |      |      |  |  |  |  |
| Trying 192.168.227.155                              |      |      |          |      |      |  |  |  |  |
|                                                     | -    |      |          |      |      |  |  |  |  |

Bu durumun sebebi ilgili servisin bir güvenlik duvarı ve/veya konfigürasyon ayarı gereğince yalnızca özellikle belirtilen cihazlardan ve yerel cihazından 80 numaralı portuna gelen istekleri kabul etmesidir.

Arkada gerçekleşen olayı kaba taslak tasvir etmek gerekirse buna benzer bir görüntü oluşacaktır:

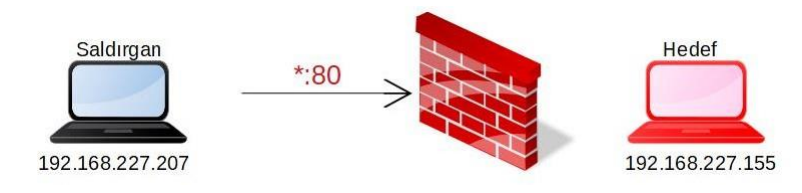

### 5.1 SSH Remote Port Forwading

Yukarıda belirtilen güvenlik yapılandırmasını atlatıp hedef sistemin 80 numaralı portu üzerine saldırgan cihazımız üzerinden erişim sağlayabilmek için izleyebileceğimiz yollardan birisi SSH Remote Port Forwarding olarak karşımıza çıkmaktadır.

Buişlem sonucunda, hedef cihaz üzerinden kendi cihazımıza bir SSH bağlantısı kuracak ve bu bağlantı üzerinden kendi cihazımız üzerinde belirleyeceğimiz bir PORT numarasına gelen istekleri SSH servisi aracılığı ile tünelleyerek hedef cihazın 80 numaralı portuna erişim sağlayacağız.

#### Tünelleme işleminde önce erişim:

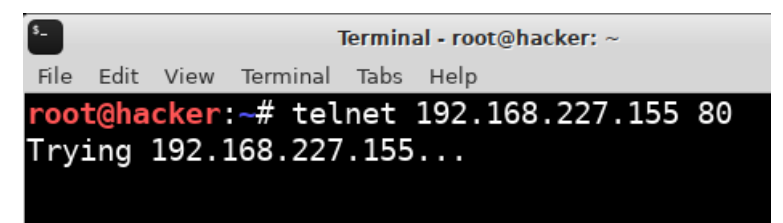

Hedef cihazdan saldırgan cihaza tünelleme yapılması:

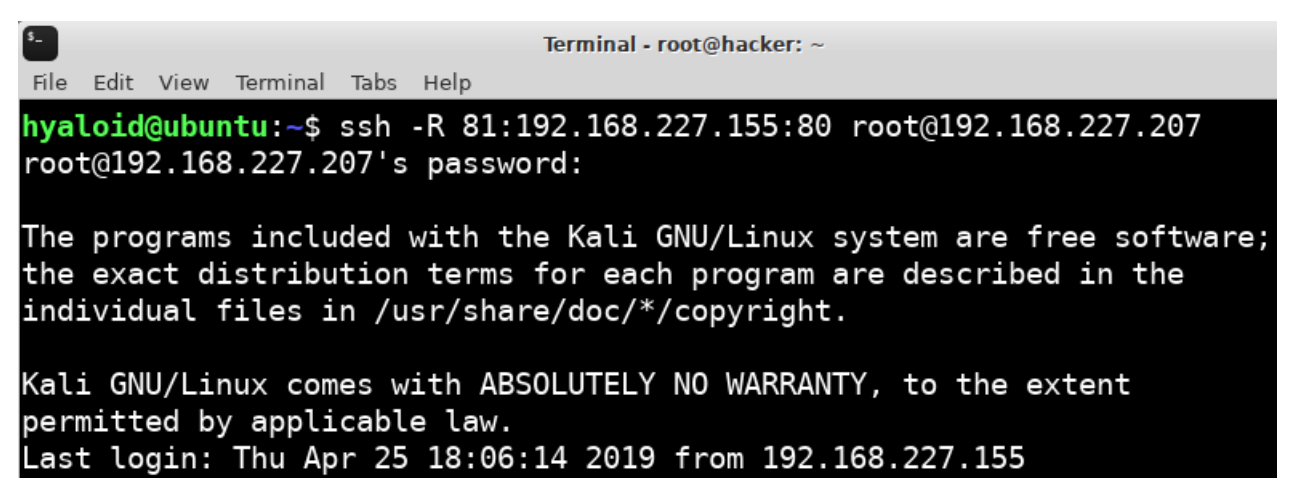

#### Tünelleme işlemi için kullanılan komut ve açıklaması:

SSH -R81:192.168.227.155:80 root@192.168.227.207

-R: SSH uygulamasının uzak port yönlendirme parametresi.

- 81: Saldırgan cihazımız üzerinde kullanılacak port
- 192.168.227.155: Hedef IP
- 80: 81 numaralı porta gelen isteklerin tünellenerek iletileceği port.

192.168.227.207: Saldırgan cihaz IP adresi

Yukarıda kullanılan komut sonucunda, Saldırgan cihazımızın 81 numaralı portuna gelen istekler SSH servisi aracılığı ile hedef sistemin 80 numaralı portuna iletilecek.

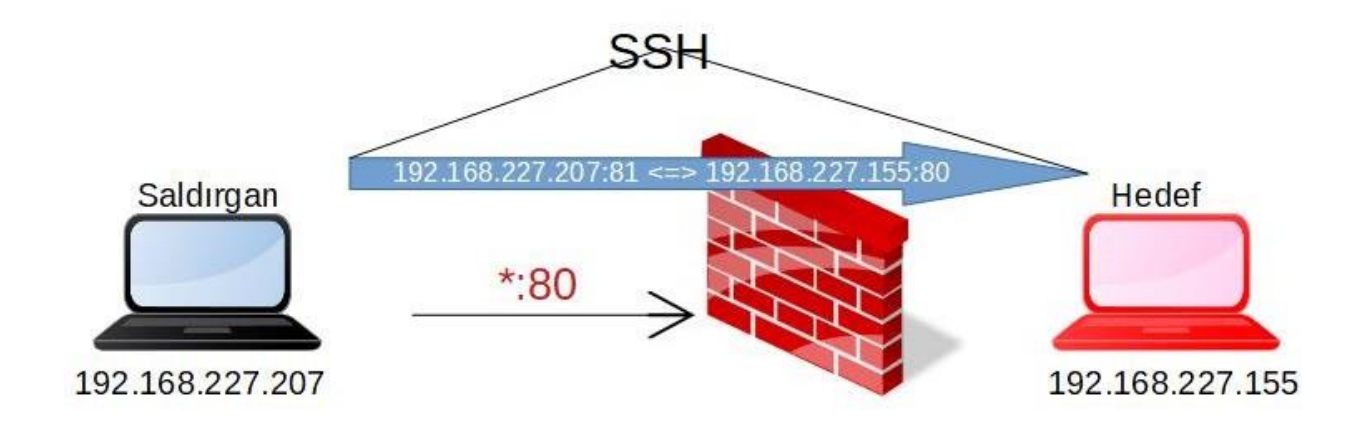

Tünelleme işlemi sonucu saldırgan cihaz üzerinde dinlenilmeye başlanan port:

| \$      | Terminal - root@hacker: ~ |             |          |          |         |                 |  |  |
|---------|---------------------------|-------------|----------|----------|---------|-----------------|--|--|
| File Ec | dit View <sup>.</sup>     | Terminal Ta | abs Help |          |         |                 |  |  |
| root@   | hacker:                   | ~# netst    | at -ant  |          |         |                 |  |  |
| Activ   | e Inter                   | net conr    | nections | (servers | and est | ablished)       |  |  |
| Proto   | Recv-Q                    | Send-Q      | Local Ac | ldress   |         | Foreign Address |  |  |
| tcp     | Θ                         | Θ           | 0.0.0.0: | 22       |         | 0.0.0:*         |  |  |
| tcp     | Θ                         | Θ           | 127.0.0. | 1:5432   |         | 0.0.0:*         |  |  |
| tcp     | Θ                         | 0           | 0.0.0.0: | 445      |         | 0.0.0:*         |  |  |
| tcp     | Θ                         | Θ           | 127.0.0. | 1:9090   |         | 0.0.0:*         |  |  |
| tcp     | Θ                         | Θ           | 127.0.0. | 1:3306   |         | 0.0.0:*         |  |  |
| tcp     | Θ                         | 0           | 0.0.0.0: | 139      |         | 0.0.0:*         |  |  |
| tcp     | Θ                         | 0           | 0.0.0.0: | 81       |         | 0.0.0:*         |  |  |

#### Tünelleme işlemi ardından hedef cihazın http portuna erişim:

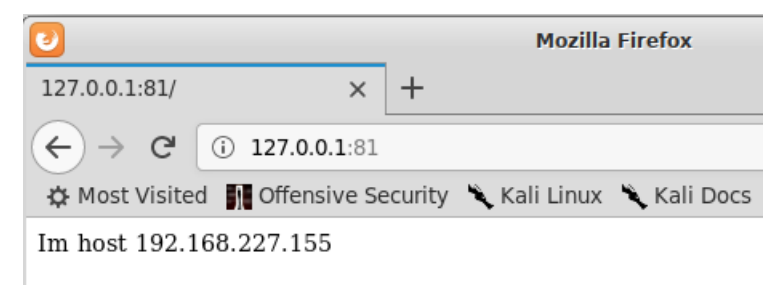

### 5.2 Dinamik SSH Port Yönlendirme

Port yönlendirme işlemleri tek bir port için yapmak mümkün olduğu gibi tünelleme işlemini bir servis gibi kullanıp gönderdiğimiz her isteği SSH üzerinden yönlendirmemizde mümkün. Bu işlem için **proxychains** adı verilen bir uygulamadan yararlanacağız.

Birönceki senaryoda hedef sistem üzerinden kendi sistemimiz üzerine bir SSH bağlantısı sağlamıştık, şimdiki senaryoda ise hedef sistem üzerinde geçerli bir kullanıcıyı elde ettiğimizi varsayacağız.

Dinamik port yönlendirilmenin başlatılması:

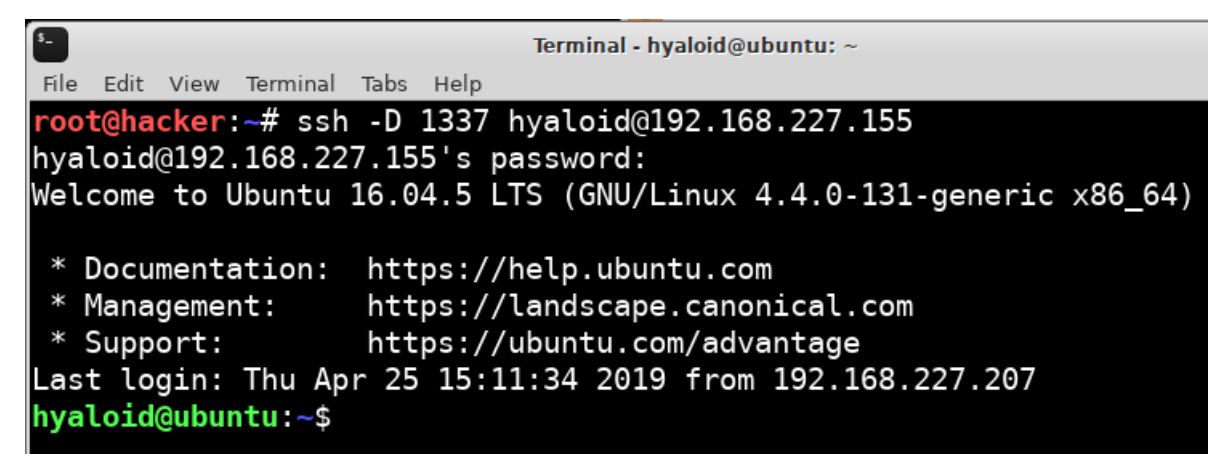

Dinamik port yönlendirme işlemi için kullanılan komut ve açıklaması:

-D: SSH uygulamasının dinamik port yönlendirme parametresi

1337: Yönlendirilmek üzere saldırgan cihaz üzerinde dinlenmeye başlanılan port.

Hyaloid: Hedef sistem üzerinde bulunan geçerli kullanıcı

192.168.227.155: Hedef sistem IP adresi

Yukarıda kullanılan komut sonucunda artık yerel cihazımız üzerinde bulunan 1337 numaralı portu bir aracı (Proxy) olarak kullanabilir ve aracı üzerinden gönderdiğimiz istekleri SSH servisi aracılığı ile hedef sistem üzerinden tünelleyebiliriz.

| s_                                                    | Terminal - root@hacker: ~ |          |                 |                          |  |  |  |  |  |  |
|-------------------------------------------------------|---------------------------|----------|-----------------|--------------------------|--|--|--|--|--|--|
| File Edit Vi                                          | ew Term                   | ninal Ta | abs Help        |                          |  |  |  |  |  |  |
| root@hack                                             | er:~#                     | netst    | at -ant         |                          |  |  |  |  |  |  |
| Active Internet connections (servers and established) |                           |          |                 |                          |  |  |  |  |  |  |
| Proto Rec                                             | v-Q Se                    | end-Q    | Local Address   | Foreign Address          |  |  |  |  |  |  |
| tcp                                                   | Θ                         | Θ        | 0.0.0.0:22      | 0.0.0:*                  |  |  |  |  |  |  |
| tcp                                                   | 0                         | Θ        | 127.0.0.1:5432  | 0.0.0:*                  |  |  |  |  |  |  |
| tcp                                                   | Θ                         | Θ        | 127.0.0.1:1337  | 0.0.0:*                  |  |  |  |  |  |  |
| tcp                                                   | Θ                         | Θ        | 0.0.0.0:445     | 0.0.0:*                  |  |  |  |  |  |  |
| tcp                                                   | Θ                         | Θ        | 127.0.0.1:3306  | 0.0.0:*                  |  |  |  |  |  |  |
| tcp                                                   | Θ                         | Θ        | 0.0.0.0:139     | 0.0.0:*                  |  |  |  |  |  |  |
| tcp                                                   | Θ                         | Θ        | 127.0.0.1:1337  | 127.0.0.1:36176          |  |  |  |  |  |  |
| tcp                                                   | 0                         | Θ        | 192.168.227.207 | 40166 192.168.227.155:22 |  |  |  |  |  |  |
| tcp6                                                  | 0                         | Θ        | :::22           | :::*                     |  |  |  |  |  |  |
| tcp6                                                  | Θ                         | Θ        | ::1:5432        | :::*                     |  |  |  |  |  |  |
| tcp6                                                  | Θ                         | Θ        | ::1:1337        | :::*                     |  |  |  |  |  |  |
| tcp6                                                  | 0                         | Θ        | :::445          | :::*                     |  |  |  |  |  |  |
| tcp6                                                  | 0                         | 0        | :::139          | :::*                     |  |  |  |  |  |  |
| root@hack                                             | er:~#                     |          |                 |                          |  |  |  |  |  |  |

Kullanılan SSH komutu sonucu yerel cihazda dinlenilmeye başlanan port:

Ilgili portun aracı (Proxy) olarak kullanılması için Proxychains uygulamasından faydalanacağız. Bu işlem için **/etc/**dizini altında bulunan **proxychains.conf** dosyanın en altında bulunan ProxyList kısmına ilgili eklemeleri yapmamız yeterli olacaktır.

| [ProxyList]                        |
|------------------------------------|
| # add proxy here                   |
| # meanwile                         |
| <pre># defaults set to "tor"</pre> |
| socks4 127.0.0.1 1337              |
|                                    |

Bu işlemin tamamlasının ardından artık kullanacağımız her komutun başına **proxychains** komutunu ekleyerek isteklerimizi hedef sunucu üzerinden tünelleyebiliriz.

Dinamik tünelleme ve proxychains kullanarak hedefin 80 numaralı portuna bağlantı:

5\_ Terminal - root@hacker: ~ File Edit View Terminal Tabs Help root@hacker:~# proxychains telnet 192.168.227.155 80 ProxyChains-3.1 (http://proxychains.sf.net) |DNS-response|: hacker does not exist Trying 192.168.227.155... |S-chain|-<>-127.0.0.1:1337-<><>-192.168.227.155:80-<><>-OK Connected to 192.168.227.155. Escape character is '^]'. `] HTTP/1.1 400 Bad Request Date: Thu, 25 Apr 2019 22:16:39 GMT Server: Apache/2.4.18 (Ubuntu) Content-Length: 301 Connection: close Content-Type: text/html; charset=iso-8859-1 <!DOCTYPE HTML PUBLIC "-//IETF//DTD HTML 2.0//EN"> <html><head> <title>400 Bad Request</title> </head><body> <h1>Bad Request</h1> Your browser sent a request that this server could not understand. $\cdot$ <hr> <address>Apache/2.4.18 (Ubuntu) Server at 127.0.1.1 Port 80</address> </body></html> Connection closed by foreign host.

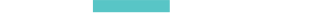

### 6. Windows Üzerinde Tünelleme İle Firewall Atlatmak

Busenaryo dahilinde erişim sağladığımız bir Windows Serverin Rdesktop servisine tünelleme yaparak erişeceğiz. Windows sistemler üzerinde SSH uygulamasına pek sık rastlanılmamasından ötürü bu işlem için plink.exe uygulamasını hedef sisteme yüklememiz gerekiyor.

Tünelleme işlemi öncesi Rdesktop servis bağlanımı:

| 5_   |      |       |          |      |      | Termi   | nal - ro | ot@hacke |
|------|------|-------|----------|------|------|---------|----------|----------|
| File | Edit | View  | Terminal | Tabs | Help |         |          |          |
| root | t@ha | cker  | :~# tel  | .net | 192. | 168.227 | .165     | 3389     |
| Try  | ing  | 192.3 | 168.227  | 165  | 5    |         |          |          |

Plink.exe kullanarak ssh uzak port yönlendirme yapımı:

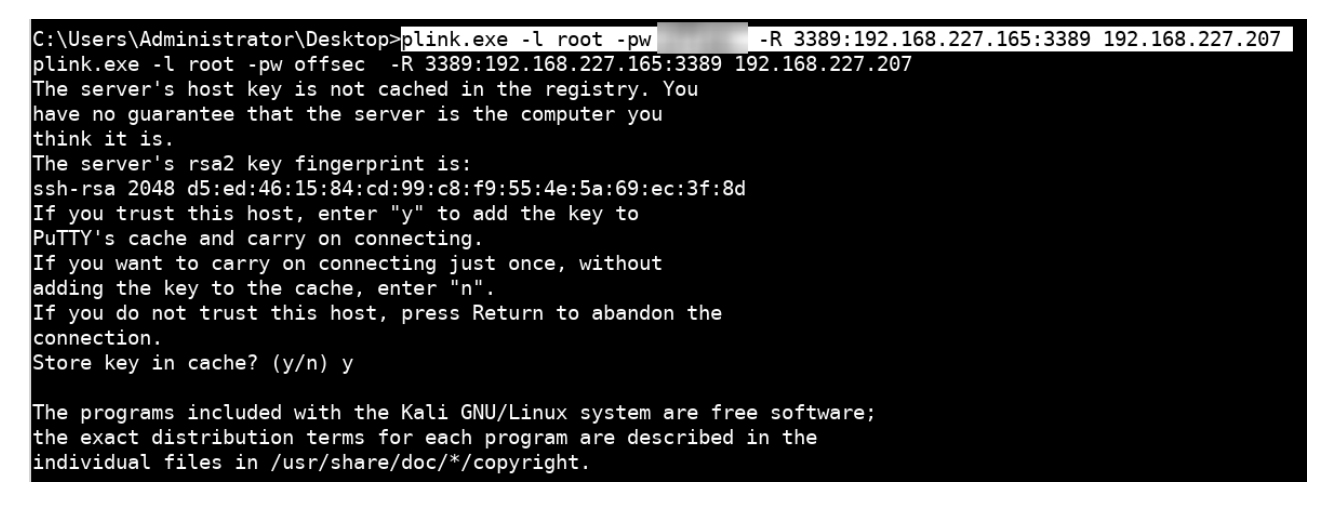

#### Kullanılan komut ve açıklaması:

plink.exe -l root -pw \*\*\*\*\*\*\* -R 3389:192.168.227.165:3389 192.168.227.207

- -I: Saldırgan cihazın ssh kullanıcısı
- -pw: Saldırgan cihazda bulunan kullanıcının parolası
- -R: Uzak port yönlendirme parametresi
- 192.168.227.165: Hedef sistemin IP adresi
- 192.168.227.207: Saldırgan cihazın IP adresi

Yukarıda çalıştırılan komut sonucu saldırgan cihazımızın 3389 numaralı portu dinlemeye alındı ve ilgili porta gelen istekler SSH tüneli aracılığı ile hedef sistemin rdesktop portuna ulaşmaya başladı.

Plink.exe: https://www.ssh.com/ssh/putty/putty-manuals/0.68/Chapter7.html

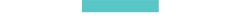

Tünelleme Teknikleri Ile Firewall Atlatmak

Tünelleme sonucu local cihaz üzerinden hedefin rdesktop portuna bağlanım:

**root@hacker**:~# telnet 127.0.0.1 3389 Trying 127.0.0.1... Connected to 127.0.0.1. Escape character is '^]'.

# 7. SONUÇ

Firewall kullanımları her ne kadar saldırı etkinliklerini azaltıyor olsada günümüz sistemlerinin korunmasında tam anlamıyla bir önlem niteliği taşımamaktadır.

Yukarıda belirtilen teknikler ve türevleri kullanılarak gerek biz sızma testi uzmanları gereksede saldırganlarca bir çok saldırı gerçekleştirilmektedir.

Bu bilgiler ışığında, sistemlerin korunumunda doğrudan firewall uygulamalarına güvenmek yerine firewall uygulamalarına ek olarak olası gelebilecek saldırılara karşı sistemler düzenli olarak uzmanlarca denetlenmelidir.